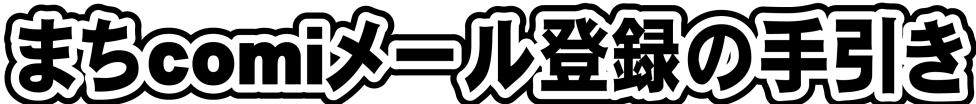

2016.4 鹿沼市立加蘇中学校

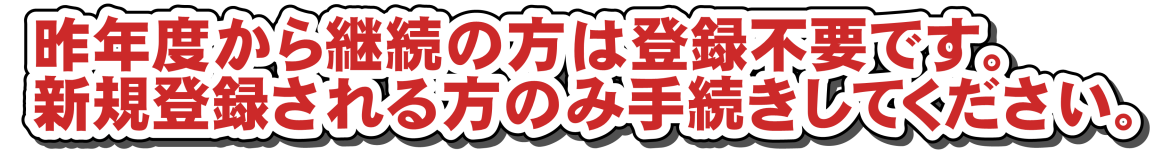

以下の手順で登録できます。手順に従ってスマートフォンや携帯電話の操作をしてください。

## 【手順1】「まちcomi」に空メール(件名,本文なしのメール)を送信する。

(1)携帯電話から下記の所属グループごとのメールアドレス宛に空メールを送信してください。

| 所属グループ名 | アドレス       | パスワード | QR⊐−ド |
|---------|------------|-------|-------|
| 1年生の保護者 |            |       |       |
| 2年生の保護者 | 4月に字校から連絡し | たアドレ  | スに法信  |
| 3年生の保護者 |            |       |       |

☆兄弟・姉妹がいる場合、各学年のアドレスが違うため、それぞれ別に入力してください。 (何人登録しても「全校」へ送信の場合は、メールが届くのは1件のみです)

- (2)「まちcomi」から1~2分で登録用メールが届きます。
   ☆受信メールの制限(フィルタリング設定やドメイン設定等)を行っている方は、あらかじめ
   「@ machicomi.jp」からのメールを受信できるよう設定してください。
   ドメイン設定がご不明の方は、販売店にご相談ください。
- (3) 届いたメールに「■アプリを利用する方」と「■アプリを利用しない方」のURLが記載されて います。
- (4)「■アプリを利用しない方」のURLをクリックして、以下の手順で登録して下さい。アプリを 利用される方は、登録完了後でもアプリに移行できます。登録の途中で何度かアプリ利用の案内 が出ますが、登録完了まではそれを無視して先へ進んで下さい。登録完了後でも、アプリへ移行 することができます。

【登録情報を変更したいときの手順】

- メールに添付されている「モバイルサイト」にアクセスします。
- TOP を選択します。
- ・URL を直接入力しても表示されます。 URL http://sc.machicomi.jp/kkaso132/
  ・ログインします。 ※ログインする際のメールアドレスは、登録したメールアドレスにしてくだ さい。
- ログインメールが届きます。
- ・記載されたTOP ページのURLを選択します。
- ・登録情報変更を選択します。 これ以下の手順は画面の表示通りに行います。

1

アプリを利用しないで登録

【手順2】 登録画面の「■アプリを利用しない方」のURLをクリックして接続する。 ≪登録用メールのイメージ≫ 件名:加蘇中学校より ご利用ありがとうございます。\_ A.新規会員登録 \_\_\_\_\_ 登録先をご確認の上, 以下のリンクよ パスワード入力画面が出てきます。 り登録してください。 ▼登録先 施設名:加蘇中学校 グループ名:〇年生の保護者 登録用メールアトレス: 〇〇@machicomi.・ ■アプリを利用する方 http://regview.machicomi.jp/···· ■アプリを利用しない方 【手順3】 グループに合ったパスワードを入力し, http://sc.machicomi.jp/… 登録画面へをクリックする。 m Yil 登録のためのパスワードが登録 施設により設定されております。 ☆パスワードは1ページに示した半角数字4けたです。 (中略) ☆パスワードは学年ごとに違います。 半角数字 4 文字を入力 登録画面へ 【手順4】 利用規約に同意する。 圖孔 (同意していただけない場合は先に進めません) 以下の利用規約等をご確 認下さい。 +SSL対応+ SSL対応の携帯で…… 【サービス概要】 "利用規約】 【ご利用規約】 【プライバシーポリシー】 「□規約に同意します」の□に√を入 上記内容に… れ, 登録画面へをクリックする ✓ 規約に同意します

【手順5】 登録グループ名,ご自身のメールアドレスが間違いないことを確認する

登録画面へ

【手順6】 次のように,生徒の学級,部活,続柄,生徒名とふりがなを入力する。

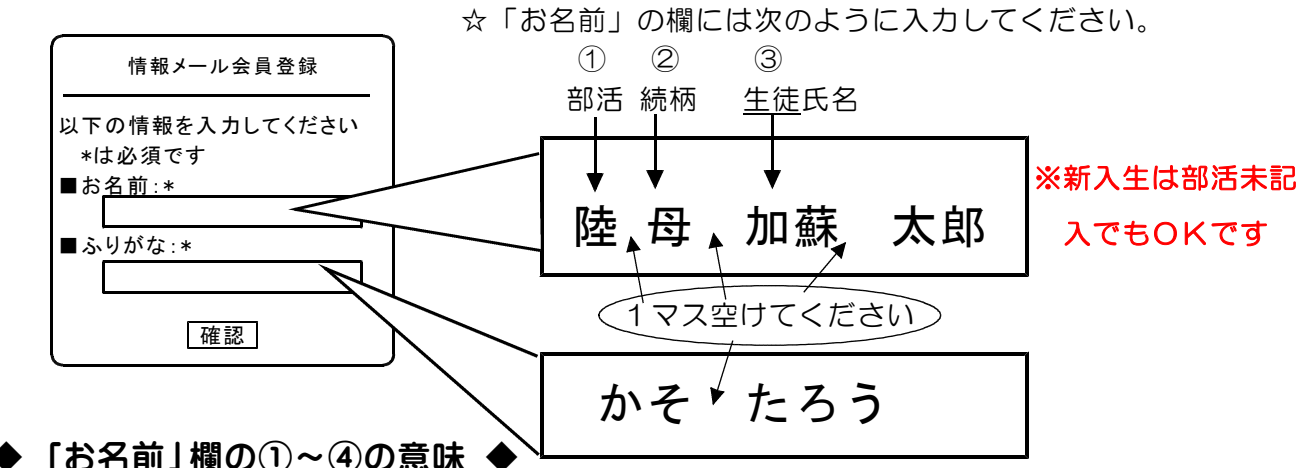

① お子さんが所属する部活の記号です。記号は、以下の一覧表にてご確認ください。 たとえば、陸上競技部に所属している場合には「陸」となります。

| 記号 | 部活動名 | 記号 | 部活動名 | 記号 | 部活動名   |
|----|------|----|------|----|--------|
| 野  | 野球   | 陸  | 陸上競技 | バ  | バレーボール |

- ② メールアドレスを所持している父母、祖父母等を区別するための記号です。受信するメールアドレス所持者(携帯電話の場合は携帯電話の所持者)が母親であれば「母」となります。
- ① お子さんの氏名です。登録の際は、必ず生徒氏名を入力してください。
- 【手順7】 入力内容を確認して, 登録を押す。

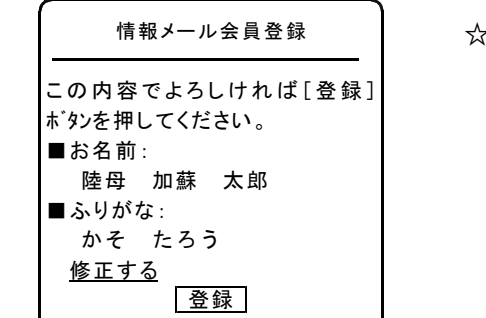

☆修正がある場合は、「修正する」をクリックして【手順6】の 画面に戻って修正してください。

【手順8】 登録完了画面が表示され,登録完了メールが届く。

【登録完了メール】

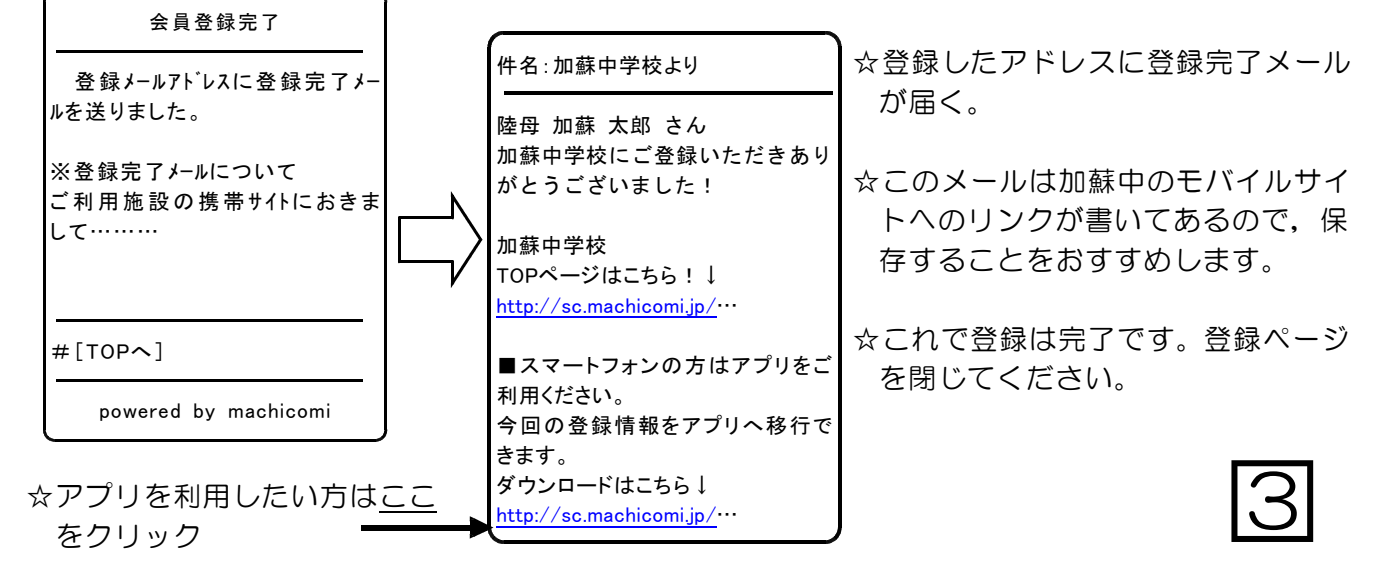

## アプリを利用する場合

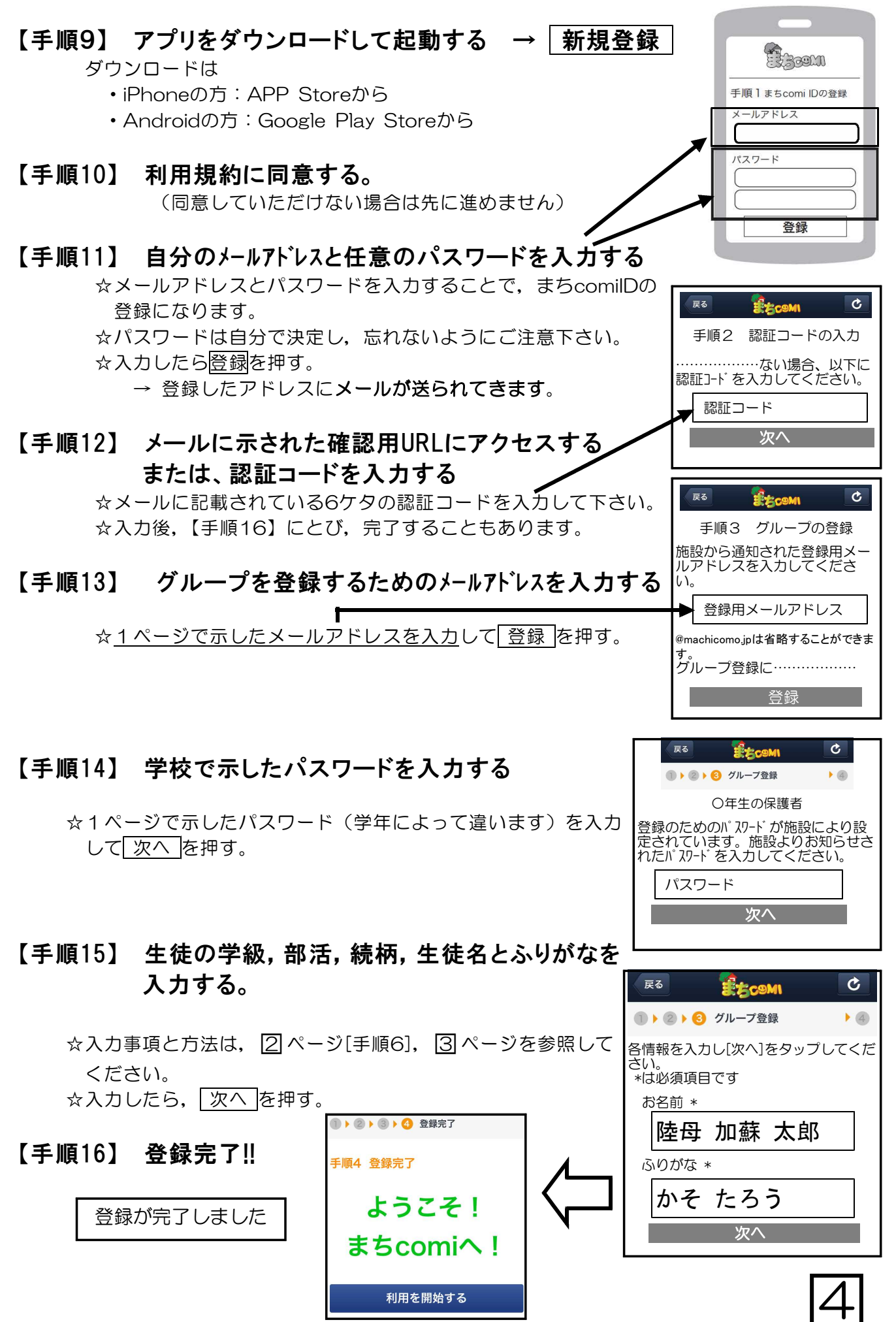